# 梁柱节点核心区验算实例(一)

董礼

您是否曾因节点核心区截面不满足抗剪要求而苦恼?等式左边的 Vj 值是怎么算的?等 式右边的限值手工核算之后,与程序输出的数值相差甚远?

N-C=12 (I=7000073, J=6000073)(1)B\*H(mm)=400\*800 Ang=180.0 Cover= 20(nm) Cx=1.25 Cy=1.25 Lcx=3.60(m) Lcy=3.60(m) Nfc=2 Nfc\_gz=2 Rcc=60.0 Fy=360 Fyv=360 裕柱 C60 矩形 Iive=c0.850 jzx=1.112, jzy=1.105 02vx=2.487, 02vy=3.229 Imat=1.200 Tvu=1.440 Tmd=1.200 Tvd=1.440 (74)M= -2774.3 Uc= 0.32 Rs= 2.21(%) Rsv= 0.69(%) Asc= 443 (53)N= -2331.2 Mx= 340.3 My= -702.8 Asxt= 1772 Asxt0= 1772 (53)N= -2331.2 Mx= 340.3 My= -702.8 Asxt= 2658 Asyt0= 2658 (53)N= -2331.2 Mx= -103.7 My= 682.3 Asxb= 1772 Asxt0= 1772 (53)N= -2331.2 Mx= -103.7 My= 682.3 Asxb= 1772 Asxb0= 1772 (53)N= -2331.2 Mx= -103.7 My= 682.3 Asyb= 2658 Asyt0= 2658 (53)N= -2331.2 Vx= 461.7 Vy= 147.8 Ts= -0.6 Asvy= 158 Asyx0= 100 (53)N= -2331.2 Vx= 461.7 Vy= 147.8 Ts= -0.6 Asvy= 158 Asyv0= 44 PickForz@tH:fata. (53) N= -2066.7 Vjx= 1538.7 Asvjx= 418 Asvjxca1= 418 (58) N= -2066.7 Vjx= 1538.7 Asvjx= 176 Asvjvca1= 0 \*\*(2HcH=1:53) Tick&ZCUMEMTAWER Vjx=1538.751/7 Vre\*0.30\*1.00\*Fc\*fc\*bj\*hj=1087.3 《砼规范》11.6.3 抗型牽载力: CB XF= 521.95 CB YF= 866.74

今天我们就结合几个算例,来告诉大家梁柱节点核心区到底该如何验算。

在介绍算例之前,我们先回顾下规范是如何规定的:《混规》11.6.2、11.6.3 对于节点核 心区做了详细的规定,《抗规》附录 D 公式基本与《混规》一致。因此程序采用《混规》公 式进行验算。

**11.6.2** 一、二、三级抗震等级的框架梁柱节点核心区的剪力设计值 *V<sub>j</sub>*,应按下列规定计算:

- 1 顶层中间节点和端节点
  - 一级抗震等级的框架结构和9度设防烈度的一级抗震 等级框架:

$$V_{j} = \frac{1.15\Sigma M_{\text{bua}}}{h_{\text{b0}} - a'_{\text{s}}}$$
(11.6.2-1)

2) 其他情况:

$$V_{j} = \frac{\eta_{jb} \Sigma M_{b}}{h_{b0} - a'_{s}}$$
(11. 6. 2-2)

- 2 其他层中间节点和端节点
  - 一级抗震等级的框架结构和9度设防烈度的一级抗震 等级框架:

$$V_{j} = \frac{1.15 \Sigma M_{\text{bua}}}{h_{\text{b0}} - a'_{\text{s}}} \left( 1 - \frac{h_{\text{b0}} - a'_{\text{s}}}{H_{\text{c}} - h_{\text{b}}} \right)$$
(11. 6. 2-3)

2) 其他情况:

$$V_{j} = \frac{\eta_{jb} \sum M_{b}}{h_{b0} - a'_{s}} \left( 1 - \frac{h_{b0} - a'_{s}}{H_{c} - h_{b}} \right)$$
(11. 6. 2-4)

11.6.3 框架梁柱节点核心区的受剪水平截面应符合下列条件:

$$V_{j} \leqslant \frac{1}{\gamma_{\text{RE}}} (0.3\eta_{j}\beta_{c}f_{c}b_{j}h_{j}) \qquad (11.6.3)$$

- 式中: h<sub>j</sub>——框架节点核心区的截面高度,可取验算方向的柱截 面高度 h<sub>c</sub>;
  - bj 框架节点核心区的截面有效验算宽度,当 bb 不小 于 bc/2 时,可取 bc;当 bb 小于 bc/2 时,可取 (bb+0.5hc)和 bc 中的较小值;当梁与柱的中线不 重合且偏心距 eo 不大于 bc/4 时,可取 (bb + 0.5hc)、(0.5bb+0.5bc+0.25hc-eo)和 bc 三者中 的最小值。此处, bb 为验算方向梁截面宽度, bc 为 该侧柱截面宽度;
  - η;——正交梁对节点的约束影响系数:当楼板为现浇、梁 柱中线重合、四侧各梁截面宽度不小于该侧柱截面

宽度 1/2,且正交方向梁高度不小于较高框架梁高度 的 3/4 时,可取 ŋ 为 1.50,但对 9 度设防烈度宜取 ŋ 为 1.25;当不满足上述条件时,应取 ŋ 为 1.00。

## 算例 1:《混规》11.6.2-4

#### 疑问:

节点核心区控制工况为 30 工况, 二级抗震 (图 1), 反弯点距离为 2362mm+2383mm (图 2)。

根据《混规》11.6.2-4 公式:

$$V_{j} = \frac{\eta_{jb} \sum M_{b}}{h_{b0} - a'_{s}} \left( 1 - \frac{h_{b0} - a'_{s}}{H_{c} - h_{b}} \right)$$

Vjy=1.35x(174.8+433.9)\*1000/(460-40)\*(1-(460-40)/(2362+2383-500))=1763kN 与程序输出的 1805.3 不符,请问是哪里算的不对吗?

| N-C=7 (I=2          | 2000028, J= | 1000022) (1) B*H | (mm) =600*6 | 00       |                |                 |         |
|---------------------|-------------|------------------|-------------|----------|----------------|-----------------|---------|
| Cover= 20(r         | nm) Cx=1.25 | Cy=1.25 Lcx=5    | .20(m) Lcy  | =5.20(m) | Nfc=2 Nfc_gz=2 | Rcc=35.0 Fy=360 | Fyv=360 |
| 砼柱 C35 矩            | 巨形          |                  |             |          |                |                 |         |
| livec=1.000         | 0           |                  |             |          |                |                 |         |
| η mu=1. 500         | η vu=1.95   | 0 η md=1.500     | η vd=1.95   | 0        |                |                 |         |
| X: λ c=4.66         | 64          |                  |             |          |                |                 |         |
| Y: $\lambda$ c=4.66 | 64          |                  |             |          |                |                 |         |
| (27)Nu=             | -1396.5 U   | c= 0.23 Rs= 1    | .76(%) Rs   | v= 0.60( | %) Asc= 254    |                 |         |
| (34)N=              | -952.7 Mx=  | -577.4 My=       | -307.3      | Asxt=    | 1515 Asxt0=    | 1515            |         |
| (27)N= -            | -1396.5 Mx= | -85.1 My=        | -813.2      | Asyt=    | 2157 Asyt0=    | 2157            |         |
| (34) N=             | -952.7 Mx=  | 686.8 My=        | 132.0       | Asxb=    | 1987 Asxb0=    | 1987            |         |
| (31)N= -            | -1100.2 Mx= | 78.2 My=         | 583.0       | Asyb=    | 1395 Asyb0=    | 1395            |         |
| (27)N= -            | -1396.5 Vx= | 361.3 Vy=        | -41.8       | Ts=      | -3.9 Asvx=     | 161 Asvx0=      | 46      |
| (27)N= -            | -1396.5 Vx= | 361.3 Vy=        | -41.8       | Ts=      | -3.9 Asvy=     | 161 Asvy0=      | 46      |
| 节点核心区               | 设计结果:       |                  |             |          |                |                 |         |
| (27) N=             | -543.6 V    | jx= 1121.8       | Asvjx=      | 134      | Asvjxcal=      | 0               |         |
| ( <u>30)</u> N=     | -478.7 V    | jy= -1805.3      | Asvjy=      | 540      | Asvjycal=      | 540             |         |

图 1

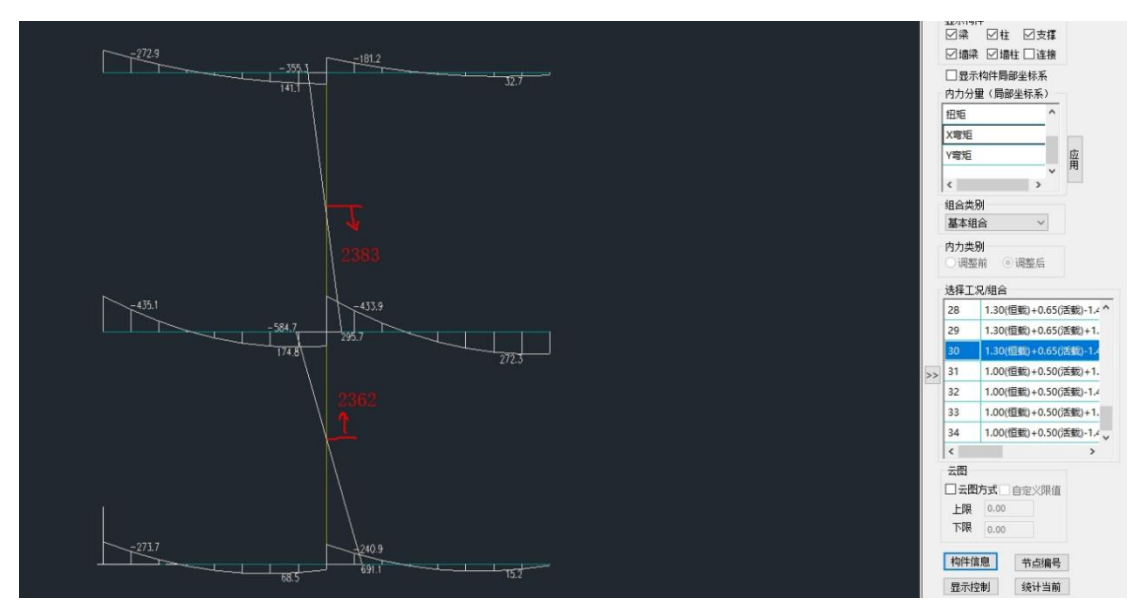

图 2

## 解答:

用户手算的过程基本正确,但 YJK 软件在验算节点核心区的时候会做如下处理:

1) Hc 的选取

《混规》规定 Hc 为反弯点距离,不过目前程序很难判断上一层的柱高以及反弯点的情况。因此 Hc 程序取的是本层的高度,即 Hc=5200mm。

2) as`的取值

由于节点核心区的验算在设计阶段完成,因此程序并不知道钢筋的实配值是多少,只能 按照纵筋直径为 25mm,箍筋直径为 10mm,本工程保护层厚度为 20mm

因此 as`=20+10+25/2=42.5mm(图 3)。

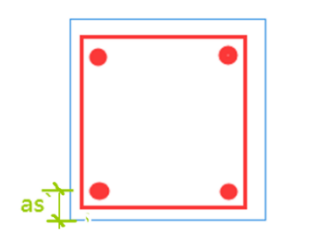

图 3

综上, Vjy=1.35x(174.8+433.9)\*1000/(457.5-42.5)\*(1-(457.5-42.5)/(5200-500)) =1805.3kN 与输出值一致。

#### 总结:

1) Hc 的取值以及 as`的偏差,会导致用户在手核节点核心区的时候存在一定的误差。

2)通过算例 1,我们也不难看出,尽管 YJK 采用层高作为 Hc,在大多数情况下,其计算值与实际值相差不大。

3) 在 YJK7.0 版本中,我们在【高级选项】—【柱】中提供了【Hc 取上柱和下柱中点之间的距离】参数(图 3a),若不勾选,Hc 取层高;若勾选,则 Hc 取上柱和下柱中点之间的距离,以适应上下层层高不同的柱节点核心区计算。

| 通用   梁 柱   墙   整体指标   其他                                                                                                    | 计算相关   前处理   前处理(续)   施工图   鉴定加固                                                                                                    |
|----------------------------------------------------------------------------------------------------|----------------------------------------------------------------------------------------------------|
| 通用     梁     挂     墙     整体指标     其他       柱长小于该值不设计(m)     0.200       矩形截面柱角筋面积     设置       过柱配筋设计时考虑另端弯矩影响     过全截面面筋按边长分配       社双向地震调整不判断内力大小       受截面柱被打断时截面仍按主柱取       型钢砼柱       「工字形型钢砼柱翼缘方向配筋时考虑翼缘       型钢砼柱       四       四       四       四       0.200 | <ul> <li>计算相关   前处理   前处理(续)   施工图   鉴定加固  </li> <li>剪跨比</li> <li>柱路小剪跨比,小于该数值则</li> <li>0.100</li> <li>技简化方法算</li> <li>柱剪跨比采用通用算法时的最小</li> <li>0.040</li> <li>剪力过滤系数</li> <li>节点核心区</li> <li>砼标号= 1.000</li> <li>柱 0.000</li> <li>梁</li> <li>判断是否四边有梁</li> <li>型判断梁宽是否小于柱宽一半</li> <li>判断梁高是否小于正交方向梁高75%</li> <li>Ⅰho取上柱和下柱中点之间的距离</li> </ul> |
| ● 空的硅柱正截面的软硅柱设计<br>叠合柱<br>□ 叠合柱按型钢规程设计<br>矩形钢管砼柱<br>□ 按CECS159-2004第6.3.3条验算强柱弱梁<br>□ 按CECS159-2004设计时,考虑强柱弱梁、强<br>剪弱弯等调整系数                                                                                                    | 型钢混凝土柱:<br>砼梁和钢梁: ● 砼梁 ○ 钢梁<br>砼梁和型钢砼梁: ● 砼梁 ○ 型钢砼梁<br>钢梁和型钢砼梁: ● 钢梁 ○ 型钢砼梁<br>☑ 判断为斜柱的支撑考虑节点核心区设计<br>□ 混凝土梁柱连接判断时过滤挑梁<br>双偏压新算法<br>☑ 非507社采田20億匹新算法                                                                                                    |
| <ul> <li>柱冲切不配箍筋临界系数</li> <li>1.000</li> <li>柱冲切考虑斜板</li> <li>✓柱连接实深时验算冲切</li> <li>✓ 空实深高度与板厚不同时,不验算冲切</li> <li>柱剪力系数</li> <li>✓ 轴力</li> <li>✓ 剪力</li> <li>✓ 弯矩</li> </ul>                                                                                            | <ul> <li>□ 非起的技术用次補助利益</li> <li>柱内纵向钢筋间距 150 mm</li> <li>说明:该新算法仅应用于梯形及405自定义截面</li> <li>□ 钢柱按受弯构件验算受剪</li> </ul>                                                                                                    |

图 3a

# 算例 2:《混规》11.6.2-3

#### 疑问:

《混规》11.6.2-3 中, Mbua 为根据实配钢筋面积反算求得, 程序是如何处理实配钢筋 反代的, 我想要手算如何核算呢?

$$V_{j} = \frac{1.15 \Sigma M_{\text{bua}}}{h_{\text{bo}} - a'_{\text{s}}} \left( 1 - \frac{h_{\text{bo}} - a'_{\text{s}}}{H_{\text{c}} - h_{\text{b}}} \right)$$
(11.6.2-3)

∑M<sub>bus</sub> 一节点左、右两侧的梁端反时针或顺时针方向实 配的正截面抗震受弯承载力所对应的弯矩值之 和,可根据实配钢筋面积(计人纵向受压钢 筋)和材料强度标准值确定;

#### 解答:

施工图实配钢筋是需要根据配筋简图进行配置。而在配筋简图这一步,程序并不知道施 工图配筋是多少,因此这样就会产生一个悖论。为了解决这个问题,程序引入了超配系数这 个概念。程序采用计算弯矩值乘以超配系数,来模拟实配钢筋面积反算的弯矩。

超配系数可以在总参数进行指定,也可以在特殊构件定义中进行定义,默认值为 1.15 (图 4)。

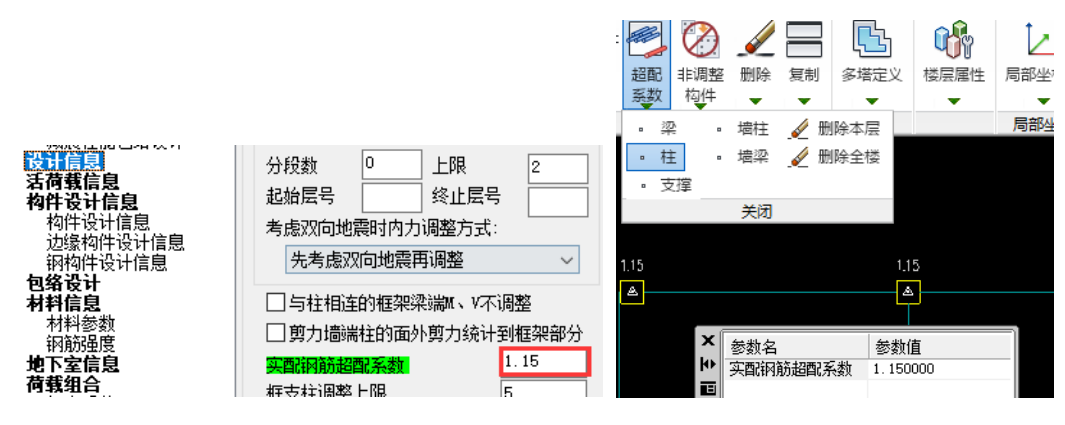

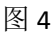

值得注意的是,规范规定这个 Mbua 需要采用材料的标准值来确定。因此尚需将材料的设计值换算为标准值。本例为三级钢,设计值为 360,标准值为 400。换算系数=400/360=1.111

### 综上 Mbua=1.15xMbx1.111

通过图 5 我们可知,控制 Vjy 的工况为 30 工况。我们在梁弯矩图中(图 6)找到 y 方向的弯矩 Mb=697.1。(因为混规规定框架节点左右弯矩均为负弯矩时,绝对值较小的弯矩取 0)

| N-C=5 (I=5000005, J=4000005) (1) B*H (mm)=900*1100                        |                |         |
|---------------------------------------------------------------------------|----------------|---------|
| Cover= 20 (mm) Cx=1.25 Cy=1.25 Lcx=1.80 (m) Lcy=1.80 (m) Nfc=1 Nfc_gz=1 R | cc=40.0 Fy=360 | Fyv=360 |
| 忙住 C40 起形 超柱                                                              |                |         |
| livec=1.000                                                               |                |         |
| η mu=1.700 η vu=2.581 η md=1.700 η vd=2.581                               |                |         |
| X: λ c=1.050                                                              |                |         |
| Y: λ c=0.851                                                              |                |         |
| (30) Nu= -2199.6 Uc= 0.12 Rs= 1.05(%) Rsv= 1.20(%) Asc= 490               |                |         |
| (33) N= -1523.2 Mx= 731.7 My= -5.8 Asxt= 2829 Asxt0=                      | 30             |         |
| (1) N= -3822.7 Mx= -39.4 My= -22.5 Asyt= 3349 Asyt0=                      | 0              |         |
| (1) N= -3822.7 Mx= -13.4 My= -14.2 Asxb= 2829 Asxb0=                      | 0              |         |
| (1) N= -3822.7 Mx= -13.4 My= -14.2 Asyb= 3349 Asyb0=                      | 0              |         |
| (27) N= -2100.8 Vx= 476.6 Vy= -8.4 Ts= -4.5 Asvx=                         | 555 Asvx0=     | 0       |
| (30) N= -2199.6 Vx= 9.1 Vy= -686.7 Ts= -234.0 Asvy=                       | 555 Asvy0=     | 0       |
| 节点核心区设计结果:                                                                |                |         |
| (27) N= -1063.2 <u>Vix= 1031.3</u> Asvjx= 294 Asvjxcal=                   | 0              |         |
| (30) N= -1101.4 Vjy= -734.4 Asvjy= 294 Asvjycal=                          | 0              |         |

图 5

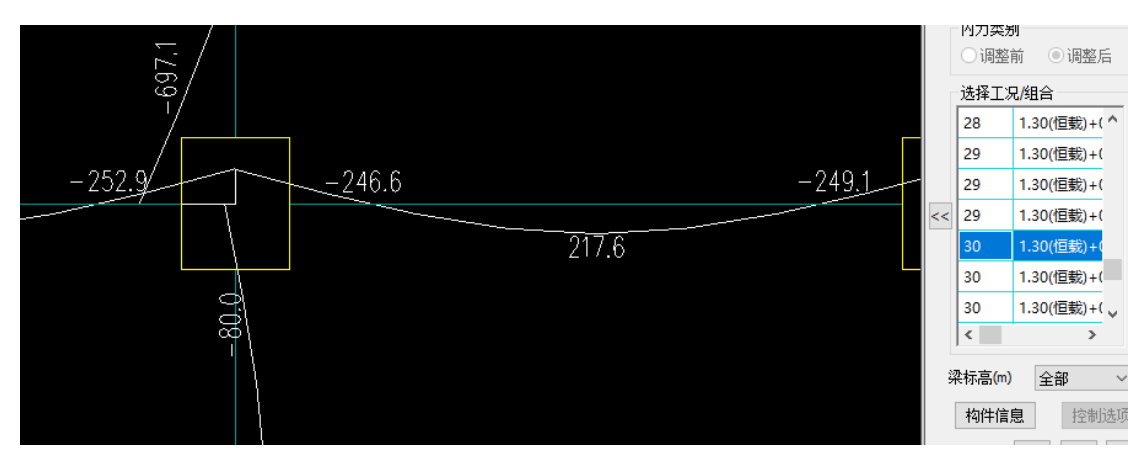

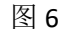

Mbua=1.15x697.1x1.111=890.7 框架两侧梁高不同,程序采用平均梁高作为 hb(图 7).hb=700

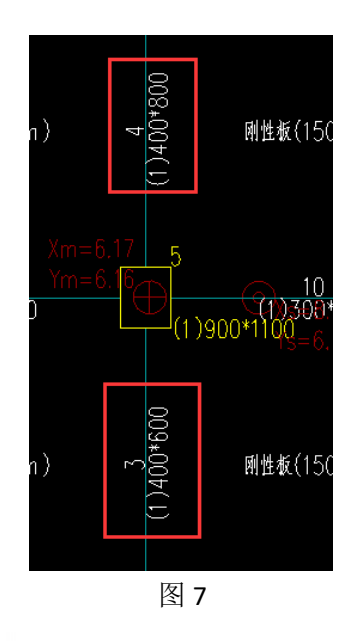

$$V_{j} = \frac{1.15 \sum M_{\text{bus}}}{h_{\text{b0}} - a'_{\text{s}}} \left( 1 - \frac{h_{\text{b0}} - a'_{\text{s}}}{H_{\text{c}} - h_{\text{b}}} \right)$$

Vjy=1.15x890.7\*1000/(657.5-42.5)\*(1-(657.5-42.5)/(1800-700))=734.4kN 与构件信息结果吻合

总结:

1) 计算 Mbua 的时候,程序不仅考虑了超配系数,还考虑了设计值与标准值的换算系数;

2) 计算 Mb 时,框架节点左右弯矩均为负弯矩时,绝对值较小的弯矩取 0;

3)当框架左右两侧梁高不相等的时候,程序采用平均梁高作为 hb。

需要注意的是,很多用户手工核算时会因为错误的 Mb 取值,导致节点核心区手工核 算不准确。这里教大家一个读取梁弯矩 Mb 的方法:

勾选【高级选项】——【其他】——【输出各组合设计内力】(图 8)。如果模型较大, 勾选该参数会增加计算时间,请慎重选择。

|                                                            | 文本輸出选项                                | <b>約</b> 值籍度                                    |        |  |  |
|------------------------------------------------------------|---------------------------------------|-------------------------------------------------|--------|--|--|
| 入关键字搜索                                                     | □ 輸出单振型构件内力                           | 柱轴力数值     甘席     0.110                          |        |  |  |
|                                                            | 输出规定水平力下构件内力                          | · · · · · · · · · · · · · · · · · · ·           | =      |  |  |
| 1210年1月月<br>1211日日<br>1211日日                               | ☑ 輸出各组合设计内力                           |                                                 | _      |  |  |
| 控制信息                                                       | 御山祖合祠信忌                               | 包络设计时节点坐称判断精度 100.000                           | ·      |  |  |
| 刚度系数                                                       |                                       | 预应力                                             |        |  |  |
|                                                            | □ 輸出柱、情報節用煎磨比                         | □ 墙砼拉应力验算时忽略Mx                                  |        |  |  |
| 非线性屈曲分析                                                    |                                       | □ 墙砼拉应力验算时忽略#y                                  |        |  |  |
| 荷载信息                                                       | □ 杨岱结构分塔设计时输出对应塔是                     | 110101                                          |        |  |  |
| 基本参数                                                       |                                       | 辺線相中                                            |        |  |  |
| 電信息                                                        |                                       | □ 按轮廓配筋时重新整理配筋数据文件                              |        |  |  |
| 地震信息                                                       | 叠体指标输出选项                              | □ 回步给办题署由寻下;;;;;;;;;;;;;;;;;;;;;;;;;;;;;;;;;;;; |        |  |  |
| 目定义影响系数曲                                                   | 輸出空间层指标统计结果                           |                                                 |        |  |  |
| 地震作用放大系数                                                   | □ 輸出相邻层质心偏心率                          | 取沙线程数                                           |        |  |  |
| 性能设计                                                       | □輸出地震作用SESS组合结果                       | ☑优化设计速度                                         |        |  |  |
| 性能包络设计                                                     | ✓輸出风荷载下的位移比                           | 构件信息文本显示                                        |        |  |  |
| · 開展機能<br>「「「」」<br>「「」」<br>「」」<br>「」」<br>「」」<br>「」」<br>「」」 | 风振舒适度                                 | ○跟随系统                                           |        |  |  |
| 计信息                                                        | ✓ 輸出顺风向顶点最大加速度                        | <ul> <li>随主页面比例显示 0.5 (0-1)</li> </ul>          |        |  |  |
| 荷载信息                                                       | ✓ 輸出構成向価占最大加速度                        |                                                 |        |  |  |
| <b>外午夜计信息</b><br>构性设计信息                                    | E wat we we want to the second second |                                                 |        |  |  |
| 边缘构件设计信息                                                   |                                       |                                                 |        |  |  |
| 钢构件设计信息                                                    |                                       |                                                 |        |  |  |
| 】络戊计<br>北科信白                                               |                                       |                                                 |        |  |  |
| 材料参数                                                       |                                       |                                                 |        |  |  |
| 钢筋强度                                                       |                                       |                                                 |        |  |  |
| 引入室信息<br>5年90公                                             |                                       |                                                 |        |  |  |
| 组合系数                                                       |                                       |                                                 |        |  |  |
| 组合表                                                        |                                       |                                                 |        |  |  |
| 自定义工况组合                                                    | Ant. 44, 114 DB                       |                                                 |        |  |  |
| に長望をうか。<br>抗震楽完与加固                                         | 診費明明                                  |                                                 |        |  |  |
| 抗震鉴定(构件验:                                                  |                                       |                                                 |        |  |  |
| 钢结构加固                                                      |                                       |                                                 |        |  |  |
| Z 至 登 金 定<br>可 集 性 鉴 完 伝 准                                 |                                       |                                                 |        |  |  |
| 危险房屋鉴定标准                                                   | 输入关键字搜索 清空                            | 恢复默认 确定                                         | 取消     |  |  |
| 清武                                                         |                                       | Presented to the Present                        | -10/17 |  |  |
|                                                            |                                       |                                                 |        |  |  |
|                                                            |                                       |                                                 |        |  |  |

勾选该参数之后,程序会在"设计结果"文件夹下,输出 dsnnl\*.out 文件,本工程选取 第五层即 dsnnl5.out(图 9)

| 新建文件夹 (14) > 设计结果 |                                |       |        |  |  |  |  |  |
|-------------------|--------------------------------|-------|--------|--|--|--|--|--|
| 名称 へ              | 修改日期                           | 类型    | 大小     |  |  |  |  |  |
| 📧 check.out       | 2024/6/24 20:21                | out文件 | 1 KB   |  |  |  |  |  |
| 📧 dsnnl1.out      | 2024/6/24 20:22                | out文件 | 811 KB |  |  |  |  |  |
| 📧 dsnnl2.out      | 2024/6/24 20:22                | out文件 | 811 KB |  |  |  |  |  |
| 📧 dsnnl3.out      | 2024/6/24 20:22                | out文件 | 811 KB |  |  |  |  |  |
| 📧 dsnnl4.out      | 2024/6/24 20:22                | out文件 | 811 KB |  |  |  |  |  |
| 📧 dsnnl5.out      | 2024/6/24 20:22                | out文件 | 811 KB |  |  |  |  |  |
| ∎≣ dsnnl6.out     | 2024/6/24 20 <mark>:</mark> 22 | out文件 | 811 KB |  |  |  |  |  |

图 9

根据构件信息(图 10)我们可知柱子编号为 N-C=5

N-C=5 (I=5000005, J=4000005)(1)B\*H(mm)=900\*1100 Cover= 20(mm) Cx=1.25 Cy=1.25 Lcx=1.80(m) Lcy=1. 砼柱 C40 矩形 短柱

图 10

我们在 dsnnl5.out 中(图 11) 可以看到 Vy=734.4 为构件信息中的 Vjy;

BeamX 和 BeamY,分别为 x 方向和 y 方向的 Mb;

YBeamB 为梁宽、YBeamB 为梁高,通过 YBeamB=700 我们也可看到程序采用的是平均梁高,YBeamEcc 为偏心距 e0;

BeamXL、BeamXR、BeamYL、BeamYR 也分别与弯矩图中框架节点周围梁弯矩吻合(图 12)。

| XBeam<br>柱局部坐板 | B=300, XBeam<br>示系内力设计 | 山=500, XE | BeamEcc=0, | YBeamB=400, | YBeamH=700 | ,YBeamEcc=0 |       |         |        |        |        |        |
|----------------|------------------------|-----------|------------|-------------|------------|-------------|-------|---------|--------|--------|--------|--------|
| 组合号            | Mx                     | Mv        | Vx         | Vv          | Ν          | Т           | BeamX | BeamY   | BeamXL | BeamXR | BeamYL | BeamYR |
| 1              | 0.0                    | 0. Ŏ      | 792.9      | -393. 9     | -1936.0    | 0.0         | 483.4 | -549.4  | 483.4  | -470.9 | 523.8  | -549.4 |
| 2              | 0.0                    | 0.0       | 763.1      | -376.9      | -1843.8    | 0.0         | 465.2 | -525.7  | 465.2  | -453.0 | 502.6  | -525.7 |
| 3              | 0.0                    | 0.0       | 133.0      | -73.8       | -399.6     | 0.0         | 81.1  | -103.0  | 81.1   | -75.1  | 92.0   | -103.0 |
| 4              | 0.0                    | 0.0       | -131.1     | -73.8       | -399.7     | 0.0         | -79.9 | -102.9  | 76.4   | -79.9  | 92.0   | -102.9 |
| 5              | 0.0                    | 0.0       | 129.3      | -69.9       | -399.2     | 0.0         | 78.8  | -97.5   | 78.8   | -77.5  | 94.7   | -97.5  |
| 6              | 0.0                    | 0.0       | 129.2      | -77.7       | -400.1     | 0.0         | 78.8  | -108.4  | 78.8   | -77.5  | 89.2   | -108.4 |
| 7              | 0.0                    | 0.0       | 795.2      | -393. 9     | -1936. 0   | 0.0         | 484.8 | -549.4  | 484.8  | -469.5 | 523.8  | -549.4 |
| 8              | 0.0                    | 0.0       | 790.6      | -393. 9     | -1936. 0   | 0.0         | 482.0 | -549.4  | 482.0  | -472.3 | 523.8  | -549.4 |
| 9              | 0.0                    | 0.0       | 792.9      | -391.6      | -1935.7    | 0.0         | 483.4 | -546.2  | 483.4  | -470.9 | 525.4  | -546.2 |
| 10             | 0.0                    | 0.0       | 792.9      | -396.3      | -1936. 3   | 0.0         | 483.4 | -552.7  | 483.4  | -470.9 | 522.1  | -552.7 |
| 11             | 0.0                    | 0.0       | 597.6      | -297.9      | -1475.1    | 0.0         | 364.3 | -415.5  | 364.3  | -350.5 | 394.3  | -415.5 |
| 12             | 0.0                    | 0.0       | 590.0      | -297.9      | -1475.1    | 0.0         | 359.7 | -415.5  | 359.7  | -355.3 | 394.2  | -415.5 |
| 13             | 0.0                    | 0.0       | 593.8      | -293. 9     | -1474.6    | 0.0         | 362.0 | -410. 0 | 362.0  | -352.9 | 397.0  | -410.0 |
| 14             | 0.0                    | 0.0       | 593.8      | -301.8      | -1475.6    | 0.0         | 362.0 | -421.0  | 362.0  | -352.9 | 391.5  | -421.0 |
| 15             | 0.0                    | 0.0       | 103.2      | -56.8       | -307.4     | 0.0         | 62.9  | -79.2   | 62.9   | -57.2  | 70.8   | -79.2  |
| 16             | 0.0                    | 0.0       | -101.7     | -56.8       | -307.5     | 0.0         | -62.0 | -79.2   | 58.3   | -62.0  | 70.8   | -79.2  |
| 17             | 0.0                    | 0.0       | 99.4       | -52.8       | -307.0     | 0.0         | 60.6  | -73.7   | 60.6   | -59.6  | 73.5   | -73.7  |
| 18             | 0.0                    | 0.0       | 99.4       | -60.7       | -307.9     | 0.0         | 60.6  | -84.7   | 60.6   | -59.6  | 68.0   | -84.7  |
| 19             | 0.0                    | 0.0       | 765.4      | -376.9      | -1843.7    | 0.0         | 466.6 | -525.7  | 466.6  | -451.6 | 502.6  | -525.7 |
| 20             | 0.0                    | 0.0       | 760.8      | -376.9      | -1843.8    | 0.0         | 463.8 | -525.7  | 463.8  | -454.4 | 502.6  | -525.7 |
| 21             | 0.0                    | 0.0       | 763.1      | -374.5      | -1843.5    | 0.0         | 465.2 | -522.4  | 465.2  | -453.0 | 504.2  | -522.4 |
| 22             | 0.0                    | 0.0       | 763.1      | -379.2      | -1844.0    | 0.0         | 465.2 | -529.0  | 465.2  | -453.0 | 500.9  | -529.0 |
| 23             | 0.0                    | 0.0       | 567.8      | -280.9      | -1382.8    | 0.0         | 346.1 | -391.7  | 346.1  | -332.6 | 373.0  | -391.7 |
| 24             | 0.0                    | 0.0       | 560.2      | -280.8      | -1382.9    | 0.0         | 341.5 | -391.7  | 341.5  | -337.4 | 373.0  | -391.7 |
| 20             | 0.0                    | 0.0       | 564.0      | -276.9      | -1382.4    | 0.0         | 343.8 | -380.3  | 343.8  | -335.0 | 375.8  | -380.3 |
| 20             | 0.0                    | 0.0       | 1021 2     | -204.0      | -1303.3    | 0.0         | 343.0 | -397.2  | 343.0  | -330.0 | 370.3  | -391.2 |
| 21             | 0.0                    | 0.0       | -1026.2    | -220 9      | -1063.2    | 0.0         | 419.1 | -294.0  | 419.1  | -417.0 | 260.3  | -294.0 |
| 20             | 0.0                    | 0.0       | 629 1      | -320.8      | -1020 4    | 0.0         | 255 2 | -290.3  | 09.1   | -946 2 | 479-2  | -290.3 |
| 30             | 0.0                    | 0.0       | 622.3      | -734.4      | -11029.4   | 0.0         | 252.9 | -697.1  | 252.9  | -246.6 | 80.0   | -697.1 |

图 11

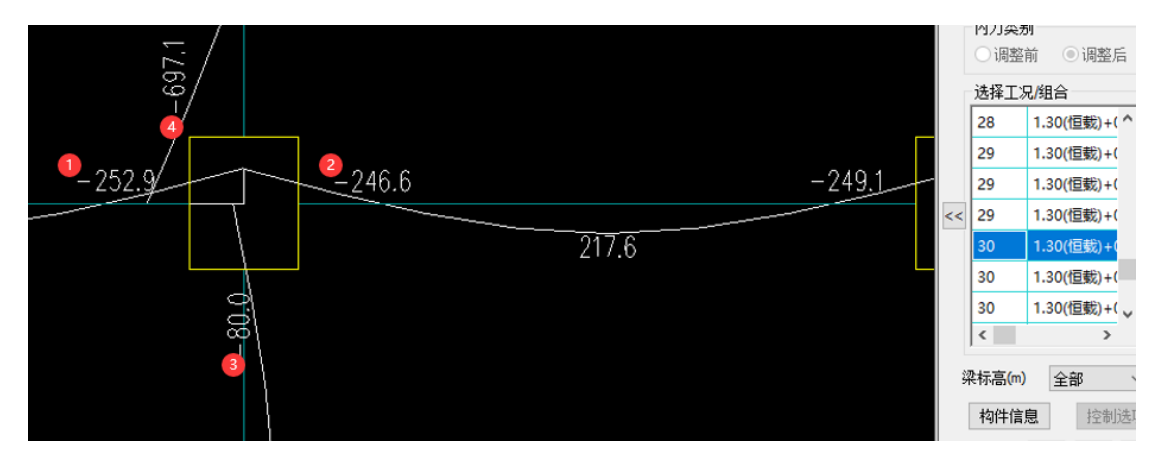

图 12

限于篇幅的关系,今天的内容就到此为止了,关于《混规》11.6.3 条规范限值如何计算、 组合结构节点核心区的算例,后续会陆续更新,敬请关注。